## Catálogo

## Como adicionar um produto como assinatura com pagamento recorrente ?

01) Acesse o Painel de Controle

02) Após o login clique em Catálogo

03) Crie uma Categoria Assinaturas

04) Após crie um novo produto

Terá o campo Pagamento Recorrente

Selecione SIM

Preencha o período e frequência

05) Após clique no botão para Adicionar / Atualizar o produto

06) É preciso configurar o Módulo de Pagamento PayPal no Painel de Controle >> Módulos >> Pagamento >> PayPal

Observação: Automaticamente será cobrado mensalmente assinatura através do PayPal

ID de solução único: #1494 Autor: : MFORMULA Última atualização: 2014-08-24 17:43